# Method for receiving the data, only from server that can be trusted

(KX-UT1xx series/248)

No. 12-008

May 18, 2012

Ver.1.1

**Panasonic Corporation** 

#### Abstract about this document

This document describes about behavior and setting method of "SSAF(SIP Source Address Filter)". By using this function, UT1xx/248 will reject the call from the server which is not set into UT1xx/248.

### **Revision history**

| Date          | Version  | Revision                         | Firmware version |
|---------------|----------|----------------------------------|------------------|
| Jun. 22, 2011 | Ver. 1.0 | Initial Release                  | All versions     |
| May 18,2012   | Ver. 1.1 | Correct misdescription/Add UT248 | All versions     |

# Outline

•UT1xx/248 have a function that can receive the data "only" from servers set as Register, Proxy or Presence server and reject another server which are not set.

• The function is enabled by setting the parameters of "configuration file" or "Web user interface" .

| Configuration file Parameter | : SIP_DETECT_SSAF_n  |
|------------------------------|----------------------|
| Web user interface Parameter | : Enable SSAF select |

# Distinguish method of data

1. Register server information by Configuration file or Web user interface

| KX-UT136       | Status Network System    | m VoIP Telephone Maintenanc |  |  |
|----------------|--------------------------|-----------------------------|--|--|
| SIP Server     |                          |                             |  |  |
| Web Port Close | Registrar Server Address | 100.100.100.1               |  |  |
| VolD           | Registrar Server Port    | 5060 [1-65535]              |  |  |
| SIP Settings   | Proxy Server Address     | 100.100.100.2               |  |  |
| - Line 1       | Proxy Server Port        | 5060 [1-65535]              |  |  |
| - Line 2       | Presence Server Address  | presenceserver_exam.com     |  |  |
| - Line 4       | Presence Server Port     | 5060 [1-65535]              |  |  |
|                |                          |                             |  |  |

Server address is example

by Web user interface

2. UT1xx/248 save IP address of the server to the list.

When server address is registered as FQDN, it is converted into IP address by "name resolution" and stored as list of IP Addresses.

(presenceserver\_exam.com  $\rightarrow$  100.100.100.3)

| Server information                                              | IP address list                    |
|-----------------------------------------------------------------|------------------------------------|
| Registrar : 100.100.100.1<br>Proxy : 100.100.100.2<br>Procense: | <br>100.100.100.1<br>100.100.100.2 |
| presenceserver_exam.com                                         | 100.100.100.3                      |

© Panasonic Corporation 2012

Panasonic

## Distinguish method of data

- 3-1 Data arrives at UT1xx/248.
- 3 2 Collation is done between IP address list of UT1xx/248 and source address of IP header of the data.
- 3-3 As a result of checking,

When source address of the data is in the IP address list, UT1xx/248 accept the data.

When it is not so, the data is discarded.

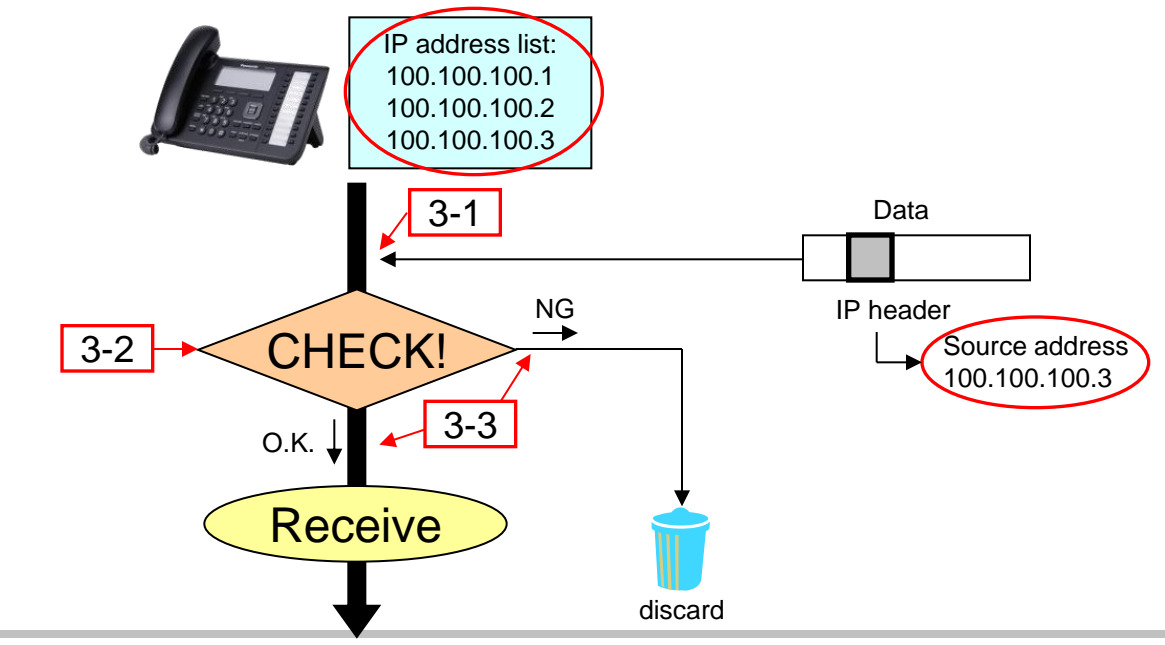

# How to turn on "SSAF"

| <u>Via Web u</u> | ser interface  | 3                                                            |  |  |
|------------------|----------------|--------------------------------------------------------------|--|--|
|                  | KX-UT136       | Status Network System <b>VoIP</b> Telephone Maintenance      |  |  |
|                  |                | Quality of Service (QoS)                                     |  |  |
|                  | Web Port Close | SIP Packet QoS (DSCP) 0 [0-63]                               |  |  |
| 3                | VoIP           | SIP extensions                                               |  |  |
|                  | SIP Settings   | Supports 100rel (RFC 3262) ○ Yes ⊙ No                        |  |  |
|                  | - Line 1       | Supports Session Timer (RFC 0 seconds [60-65535, 0: Disable] |  |  |
|                  | - Line 2       | NAT Identify                                                 |  |  |
|                  | - Line 3       | Keen Alive Interval                                          |  |  |
|                  | VoIP Settings  | Supports Root (REC 3581)                                     |  |  |
|                  | - Line 1       | Security                                                     |  |  |
|                  | - Line 2       |                                                              |  |  |
|                  | - Line 3       | Address Filter)                                              |  |  |
|                  | - Lille 4      |                                                              |  |  |
|                  |                | 5 Save Cancel                                                |  |  |

- 1. Enter the IP address into a PC's Web Browser.
  - (refer to final page "How to access Web User Interface")
- 2. Login as "Administrator".
- 3. Move to [VoIP ] [Line 1] screen.
- 4. Select "Yes" at "Enable SSAF(SIP Source Address Filter)"
- 5. Click [Save].
- 6. Set [Line 2] [Line 4] or [Line6\*] in a similar way.
  - \*Line5, 6 : Only available UT248.

© Panasonic Corporation 2012

## How to turn on "SSAF"

### Via Configuration file

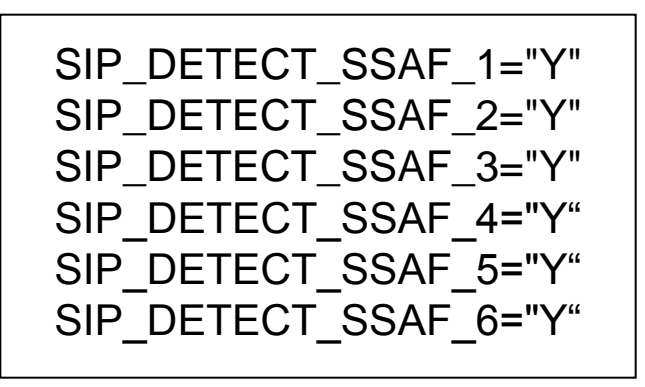

\*Line5, 6 : Only available UT248.

- Add or change the above-mentioned setting to existing configuration file. Note!! If the same parameter is specified in a configuration file more than once, the value specified first is applied.
- 2. Apply Configuration file into UT1xx/248.

## How to access Web user interface

- 1. Confirm the IP address of KX-UT1xx/248.
  - 1-1 : [Setting] (Left soft key) → select [Information Display] → [Enter] → [Down] (joystick).
  - 1-2 : Confirm the IP address displayed on LCD.
- 2. Embedded Web.
  - 2-1 : [Setting] (Left soft key)  $\rightarrow$  [#][5][3][4].
  - 2-2 : Select [On]  $\rightarrow$  [Enter].
- 3. Access the Web user interface.
  - 3-1 : Open your Web browser.
  - 3-2 : Enter your KX-UT1xx/248 URL to Web browser (http://your KX-UT1xx/248 IP address) .
  - 3-3 : Enter Authentication ID and password and click "OK". (Default :ID="admin", password="adminpass")